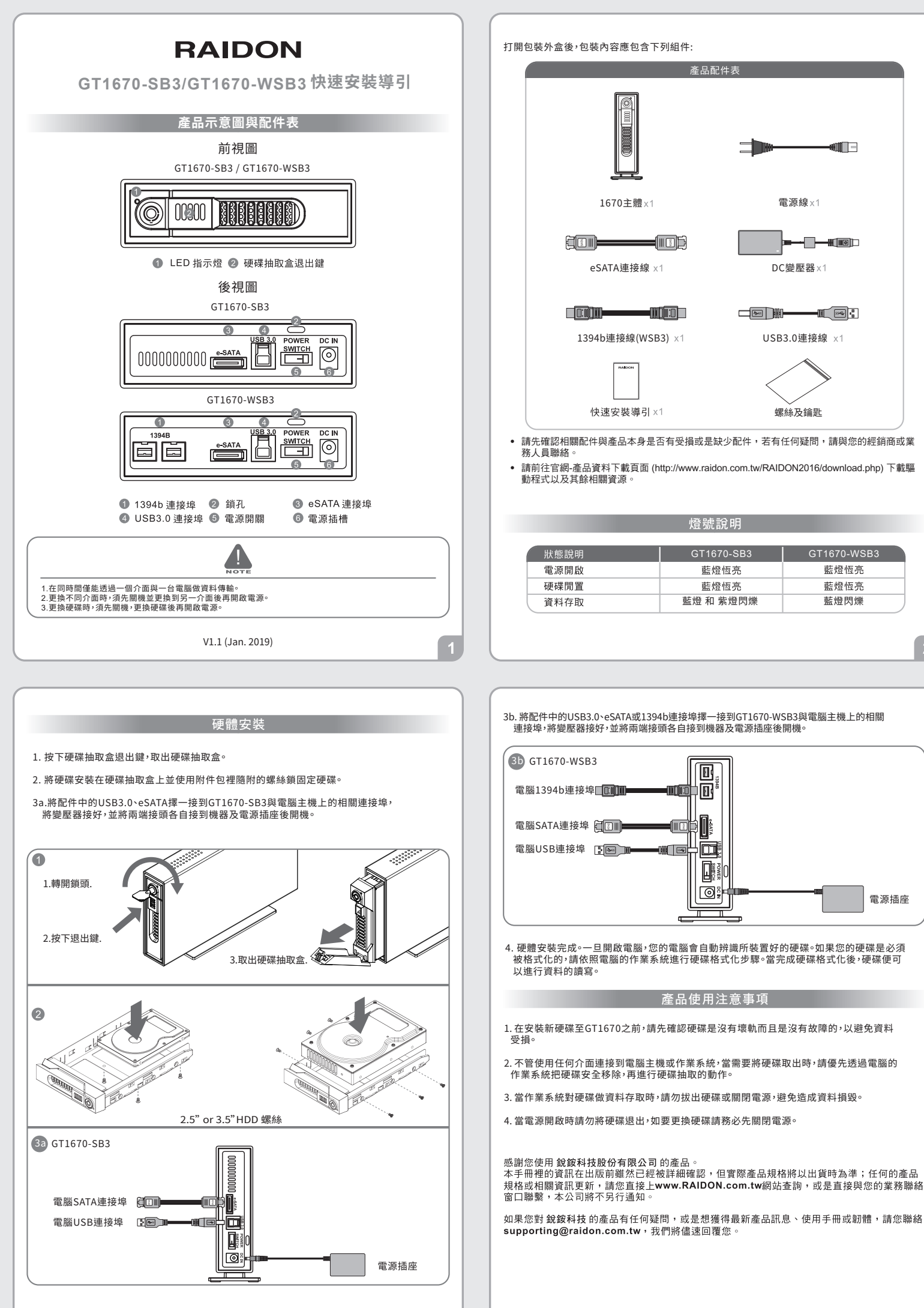

3

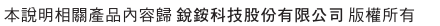

»)[[[]]]

GT1670-WSB3

藍燈恆亮

藍燈恆亮

藍燈閃爍

2

電源插座

電源線×1

DC變壓器×1

USB3.0連接線 ×1

螺絲及鑰匙

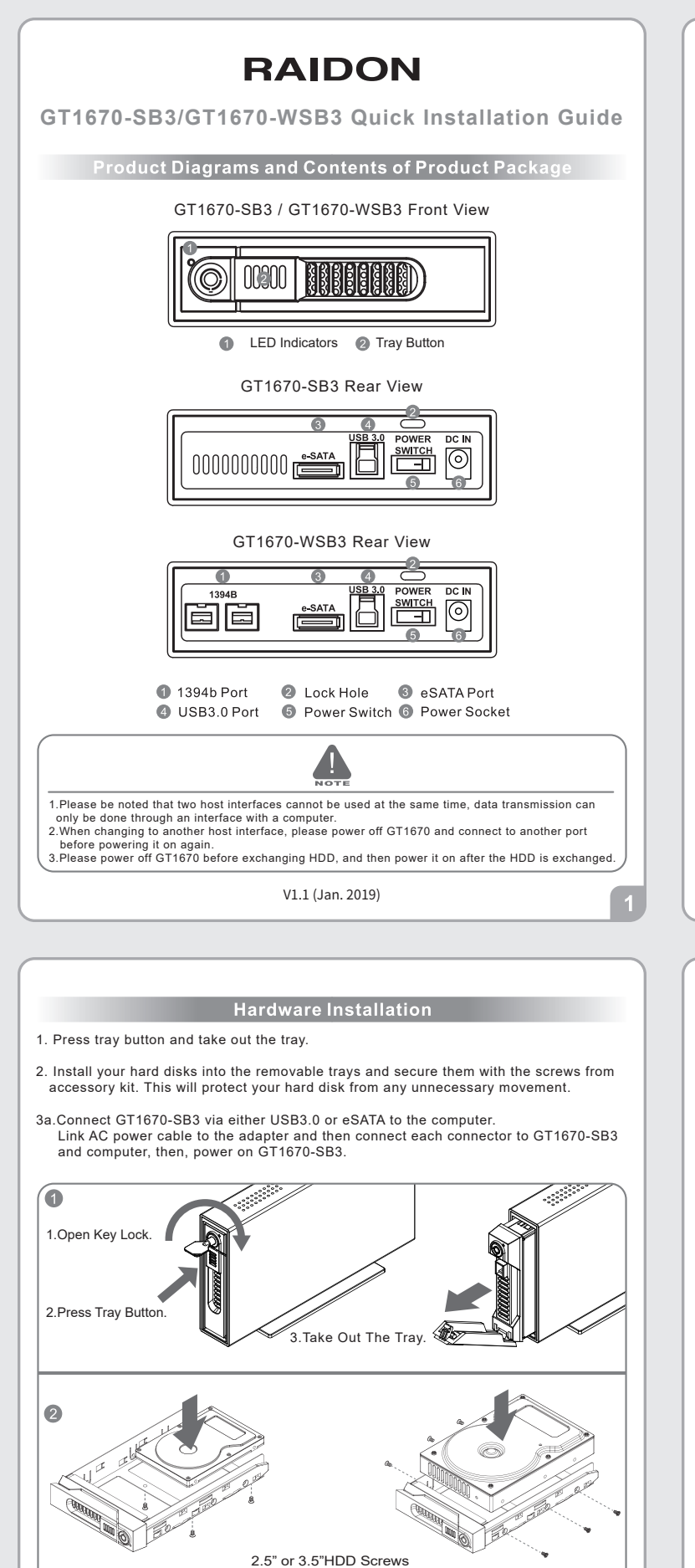

3a GT1670-SB3

Computer SATA Port

Computer USB Port

0 ÷

Power Socket

After you open the outer package, make sure that the following items are contained in the package:

eSATA Cable x1 DC Adaptor x1

Please make sure that the related accessories and product body are not damaged or missing. If you have any question, please contact the local distributor or the retailer you purchase from for help.

| Status      | GT1670-SB3            | GT1670-WSB3      |
|-------------|-----------------------|------------------|
| Power On    | Blue Lights / On      | Blue Lights / On |
| Disk Idling | Blue Lights / On      | Blue Lights / On |
| Access      | Blue and Purple flash | Blue / Blinks    |

LED Instruction

3b. Connect GT1670-WSB3 via either USB 3.0, eSATA, or 1394b cable to the computer. Link AC power cable to the adapter and then connect each connector to GT1670-WSB3 and computer, then, power on GT1670-WSB3.

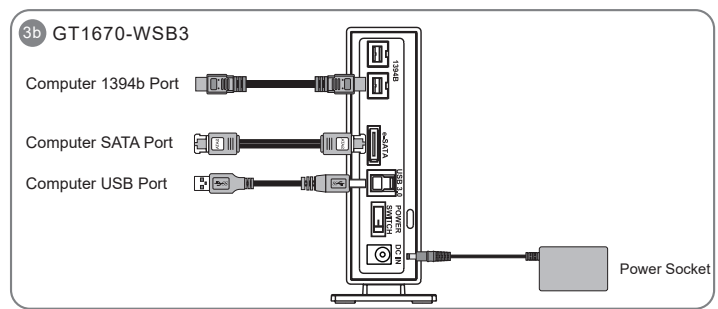

4.Hardware Installation is completed and the OS will automatically recognize your hard drive once the computer booting is done. If your hard drive needs to be formatted, please follow the format procedures. After the formatting is completed, you can start to use the hard drive.

## **Precaution before Application**

- 1. Please ensure that the hard drives are free of bad tracks before using, otherwise, it may cause system crash in turn resulting in data loss.
- No matter which host interface is used for connection, before taking out the hard drive, please safely remove it via computer operating system.
- 3.To avoid data corruptions or data loss, it is strongly suggested not to withdrawing hard drive from the device or powering off the device while data is accessing.
- 4. Do not remove the hard drive(s) while the system is powered on. Always remember to power off the system when removing the hard drives.

Thank you for choosing product from **RAIDON Technology Inc.** This information in the manual has been thoroughly checked before publication, but may not conform to the product actually delivered which meam actual product specifications depend on the product shipped to you. Any update in the specifications or product-related information shall not be subject to further notice but for the latest information on the product, please visit the website as **www.raidon.com.tw** or contact us at **supporting@raidon.com.tw**, and we will get back to you as soon as possible.